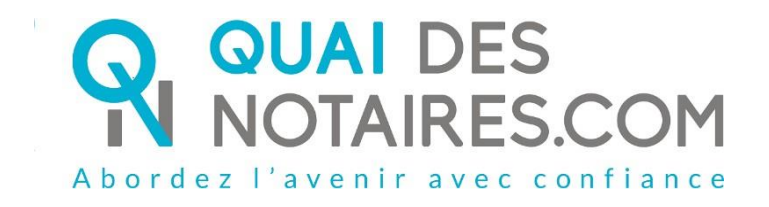

# Pas-à-pas : « Je crée un dossier de formalités immobilières »

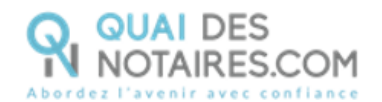

## Yré requis et mise en place

Pour créer un dossier de formalités immobilières, veuillez suivre la procédure suivante.

Il est recommandé d'utiliser le navigateur Chrome.

Ouverture de votre compte sur la plateforme Quai des Notaires Si vous avez déjà votre compte sur Quai des Notaires, vous pouvez passer directement à la page 3.

Si vous n'êtes pas encore inscrit sur la plateforme, connectez-vous au site de Quai des Notaires à l'url <u>https://www.quaidesnotaires.com/</u>

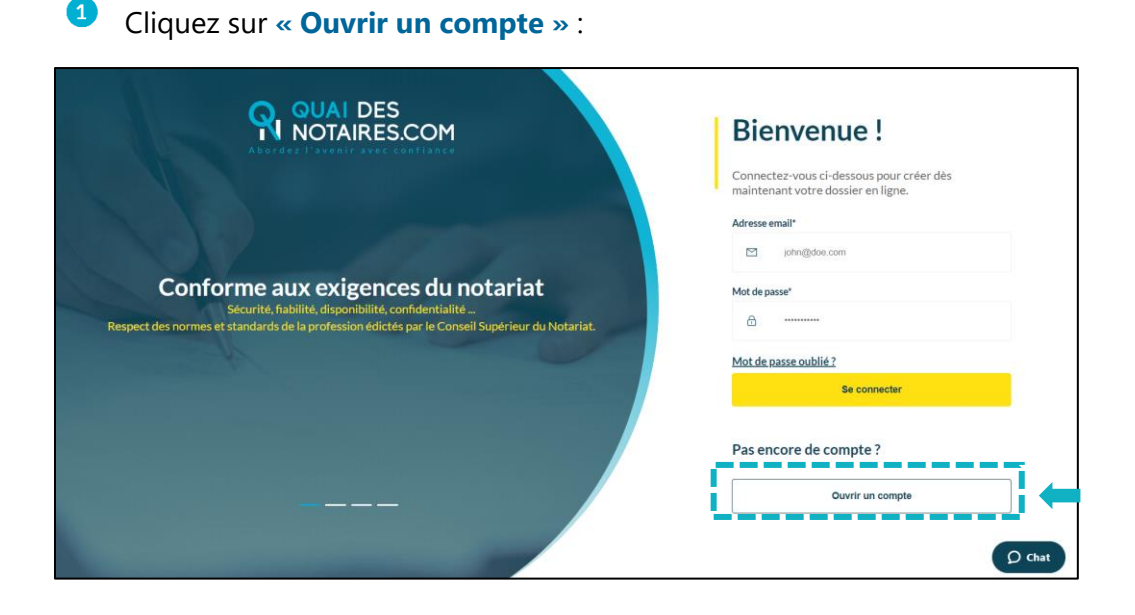

2

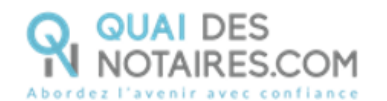

#### Cliquez sur le choix « Un notaire » :

| réation de votre compte<br>ér votre compte pour accéder aux services de Quai des Notaires                                       | vous êtes ?      |         |
|----------------------------------------------------------------------------------------------------|------------------|---------|
|                                                                                                    | Un particulier   | GRATUIT |
| INFORMATIONS We illearlion et validation de voir e compte sous 24H (jours ouvrés)     rour ins prefessionnels et leur retaines. | Un professionnel |         |
|                                                                                                    | Un notaire       | ] 🗕 🗌   |
| is avez dóiù un comete ?                                                                                                    |                  |         |

Renseignez les différents champs relatifs à la création de votre compte « Notaire ».

- Vos identifiants,

3

5

- Les informations concernant l'Office,
- Déposez la copie de votre carte d'identité ou passeport ainsi que votre carte professionnelle en format PDF.

Cliquez sur « Valider votre compte ». Quai des Notaires vous invite à valider votre inscription en cliquant sur le mail de confirmation qui vient de vous être envoyé.

Cliquez sur le bouton Je confirme mon compte présent dans le mail reçu, vous recevrez un

email de confirmation de validation de votre compte.

Vous pouvez désormais vous connecter à votre espace **Quai des Notaires** à l'aide de vos identifiants.

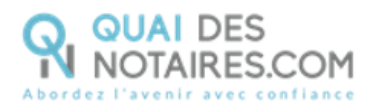

1

## Use crée un dossier de formalités immobilières

Depuis votre espace Quai Des Notaires, cliquez sur l'onglet « **J'ouvre un dossier de formalités immobilières** ».

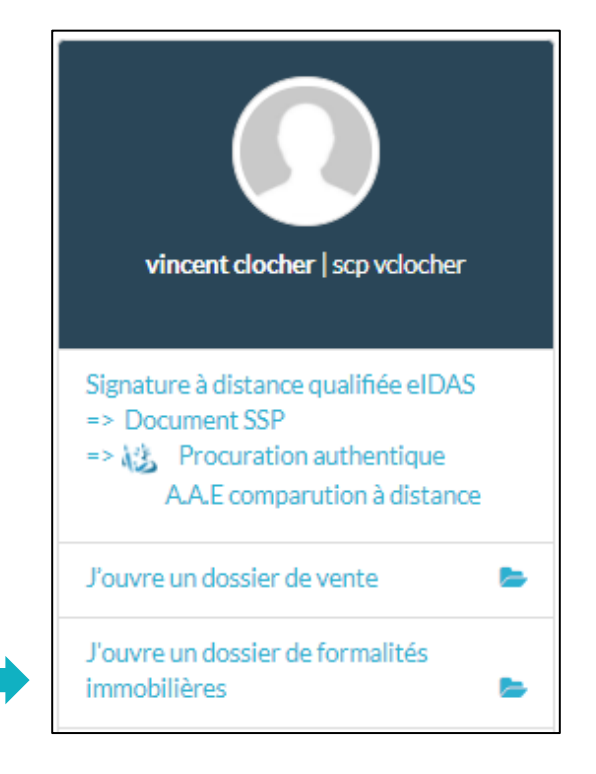

Précisez la nature du dossier (vente, donation, partage...), puis attribuez lui un nom.
 Cliquez ensuite sur le bouton

| J'OUVRE UN DOSSIER DE FORMALITÉS IMMOBILIÈRES                                                                                                    |           |  |  |  |
|----------------------------------------------------------------------------------------------------|-----------|--|--|--|
| Créez votre dossier de formalités immobilières en remplissant uniquement la fiche du ou des biens immobiliers et récupérez automatiquement le plan cadastral, l'extrait cadastral modèle 1,<br>le descriptif Géorisques et les documents d'urbanisme (ERP, ERPS, Information DP, NRU, CU, certificats d'alignement, de numérotage, d'hygiène-salubrité et d'assainissement). |           |  |  |  |
| Votre dossier                                                                                                    |           |  |  |  |
| ✓ Nature et nom du dossier                                                                                                    |           |  |  |  |
|                                                                                                    | -1        |  |  |  |
| Vente, donation, partage                                                                                                    |           |  |  |  |
| NOM DU DOSSIER *                                                                                                    |           |  |  |  |
| Vente DUPONT / DURAND                                                                                                    |           |  |  |  |
|                                                                                                    |           |  |  |  |
|                                                                                                    | CONTINUER |  |  |  |

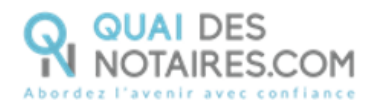

#### Sélectionnez le type de bien immobilier que vous souhaitez ajouter en un clic

#### **Biens immobiliers**

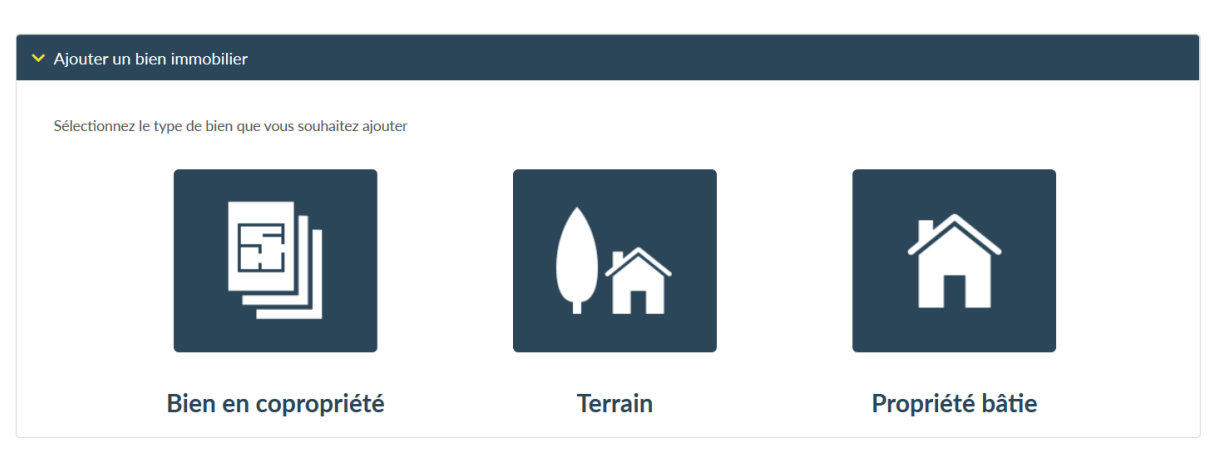

#### Pour chaque bien immobilier sélectionné, vous devrez renseigner les champs

#### suivants :

- Code Postal/Ville,
- Adresse,
- Type (Terrain à bâtir, agricole, viticole) /Maison, Immeuble Entier, Local, Garage,
- Le Prix,
- Parcelle cadastrale,
- Nombre de Lots bien en copropriété

Pour le bien immobilier « Terrain », vous avez la possibilité de demander **un dossier de** parcelles boisées, comprenant :

- La note de renseignements de cette parcelle,
- La liste des propriétaires des parcelles boisées contigües,
- L'envoi des notifications aux propriétaires voisins, à la commune et à l'Etat pour purge des différents droits de préférence et droits de préemption,
- Des plans aériens détaillés.

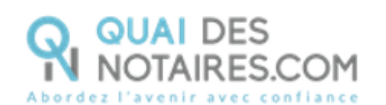

|                                        |        |                           | Tous les champs marqués d'un * sont obligatoire |
|----------------------------------------|--------|---------------------------|-------------------------------------------------|
| ODE POSTAL   VILLE *                   | ADR    | LESSE *                   | COMPLÉMENT D'ADRESSE                            |
| Recherche par code postal ou par ville | • Nu   | umero Nom de la rue ou du | Ilieu-dit Complément d'adresse (facultatif)     |
| YPE *                                  | PRIX * | JOLA                      | UTER UNE PARCELLE CADASTRALE *                  |
| Terrain à bâtir 🗸 🗸 🗸                  |        | € 00                      | 20 Castian Numara                               |

|                                        |                                                                                                    |                              | Tous les      | champs marqués d'u | un * sont obligatoire |
|----------------------------------------|----------------------------------------------------------------------------------------------------|------------------------------|---------------|--------------------|-----------------------|
| CODE POSTAL   VILLE *                  | ADRESSE *                                                                                                    |                              | COMPLÉME      | NT D'ADRESSE       |                       |
| Recherche par code postal ou par ville | - Noto do roncoirmomento                                                                                                    | Nom de la rue ou du lieu-dit | Compléme      | nt d'adresse (facu | tatif)                |
| TYPE *                                 | parcelles boisées ;<br>- Liste des propriétaires des                                                                                                   | AJOUTER UNE P                | ARCELLE CADAS | RALE*              |                       |
| Terrain à bâtir 🗸 🗸                    | parcelles boisées contigües ;<br>- Envoi des notifications aux                                                                                         | 000                          | Section       | Numero             | Ð                     |
| NOM DU OU DES PROPRIETAIRES *          | commune et à l'Etat pour<br>purge des différents droits de<br>préférence et droits de<br>préemption (articles L331-19 à<br>L331-24 du Code forestier). |                              |               |                    |                       |
| £                                      |                                                                                                    |                              |               |                    |                       |
|                                        |                                                                                                    |                              |               |                    |                       |

Une fois les champs remplis, cliquez sur le bouton

SAUVEGARDER ET CONTINUER

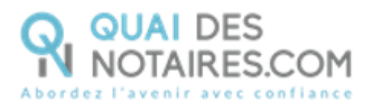

| <b>5</b> Sélectionnez les pièces selon vos besoins                                                                            |
|----------------------------------------------------------------------------------------------------|
| ✓ Sélection des pièces                                                                                                    |
| Nous vous invitons à sélectionner les pièces nécessaires à votre dossier et / ou à désélectionner les pièces non nécessaires. |
| Selectionner tout                                                                                                    |
| Z PLAN CADASTRAL                                                                                                    |
| ZEXTRAIT CADASTRAL MODÈLE 1                                                                                                   |
| Descriptif géorisques                                                                                                    |
|                                                                                                    |
| INFORMATION DP                                                                                                    |
| ☑ NRU                                                                                                    |
| Certificat d'urbanisme                                                                                                    |
| Certificat d'alignement                                                                                                    |
| Certificat de numérotage                                                                                                    |
| CERTIFICAT D'HYGIÈNE-SALUBRITÉ                                                                                                |
| □renseignements assainissement                                                                                                |
| CRENSEIGNEMENTS CARRIÈRES                                                                                                    |
| CONTINUER                                                                                                    |

#### Cochez ou décochez les cases correspondant aux pièces dont vous avez besoin.

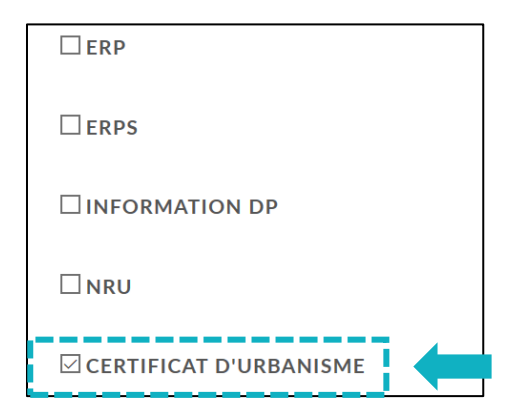

#### Vous pouvez également sélectionner toutes les pièces

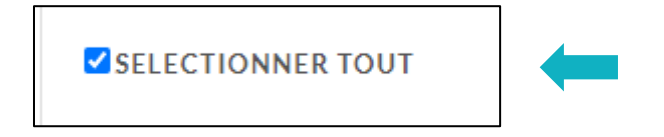

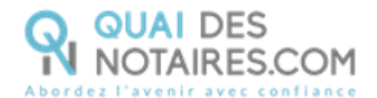

**6** Validez votre dossier de formalités immobilières

JE CONFIRME LA VALIDATION DU DOSSIER DE FORMALITÉS IMMOBILIÈRES

Cliquez sur

#### **7** Suivez l'avancée de votre dossier de formalités immobilières

| Depuis votre espace Quai des Notaires cliquez sur l'onglet | FORMALITÉS IMMOBILIÈR | puis sur le   |
|------------------------------------------------------------|-----------------------|---------------|
| dossier que vous avez constitué. Un clic sur l'icône       | vous permet de        | retrouver les |
| informations saisies.                                      |                       |               |

| VENTES     | FORMAL  | ITÉS IMMOBILIÈRES | SUCCESSIONS SIG | GNATURES COLLABO | RATEURS         |
|------------|---------|-------------------|-----------------|------------------|-----------------|
| AFFICHER   | 10 🗸    | ÉLÉMENTS          |                 | REG              | CHERCHER :      |
| Référence  | ¢       | Nature du dossier | Nom du dossier  | 🗢 Ouvert le      | Actions         |
| F-220920-3 | 3282/GM | DONATION          | CLOCHER         | 22-09-2020       | <b>EXPORTER</b> |

Vous pouvez modifier les informations saisies directement depuis cet espace en cliquant sur le

#### bouton METTRE À JOUR

| 34200   SETE                          | ▼ Numero TTT | Complément d'adresse (facultatif) |
|---------------------------------------|--------------|-----------------------------------|
| PE *<br>Terrain à bâtir 🛛 🗸           |              | AJOUTER UNE PARCELLE CADASTRALE * |
| M DU OU DES PROPRIETAIRES *<br>DUBOIS |              |                                   |

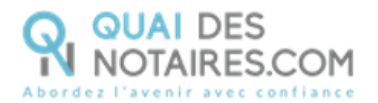

Retrouvez les formalités générées dans l'onglet

Vous pouvez télécharger un document en cliquant sur l'icône

|                                               | EXPORTER LE DOSSIER |
|-----------------------------------------------|---------------------|
| DOSSIER BIENS IMMOBILIERS DOCUMENTS ASSIGNÉ À |                     |
|                                               |                     |
| > Pièces jointes                              |                     |
| ✓ Cadastre / Informations sur les risques     |                     |
|                                               |                     |
| Cadastre                                      |                     |
| Nom de fichier Actions                        |                     |
| Cadastre_(000;A;0001;).pdf                    |                     |
|                                               |                     |
| Descriptif des risques                        |                     |
| Nom de fichier Actions                        |                     |
| Georisque_000_A_0001.pdf                      |                     |

Ф

Vous pouvez télécharger toutes les pièces en cliquant sur le bouton **EXPORTER LE DOSSIER** 

#### Puis Au format PDF

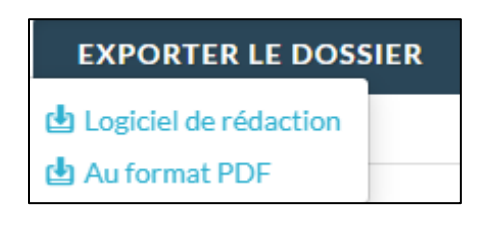

## Interop

Vous pouvez exporter toutes les pièces directement dans votre logiciel de rédaction des actes en cliquant sur le bouton **EXPORTER LE DOSSIER** Puis **Logiciel de rédaction**.

Une fenêtre vous propose de sélectionner et d'exporter les pièces du dossier.

Pour optimiser la traçabilité de vos exports, les dates d'export des documents sont indiquées.

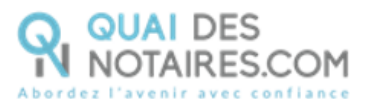

| Exporter des documents ×                                |                            |            |  |  |
|---------------------------------------------------------|----------------------------|------------|--|--|
| SELLECTIONNER LES DOCUMENTS QUE VOUS SOUHAITEZ EXPORTER |                            |            |  |  |
|                                                         | Nom de fichier             | Exporté le |  |  |
|                                                         | GEORISQUE_000_A_0001.PDF   | 08-01-2021 |  |  |
|                                                         | CADASTRE_(000;A;0001;).PDF | 08-01-2021 |  |  |
|                                                         |                            |            |  |  |
|                                                         |                            |            |  |  |
|                                                         |                            | CONTINUER  |  |  |

Pour toute demande d'information, toute l'équipe de

Quai des Notaires est à votre service.

N'hésitez pas à contacter notre service-support depuis votre espace client en utilisant le

bouton « Assistance » puis Contactez-nous » ou à l'adresse suivante :

support@quaidesnotaires.fr